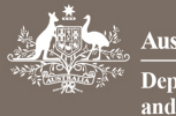

1.

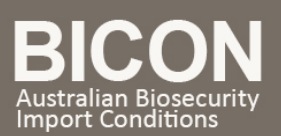

# How do I add and manage users within my existing multiple user account?

This task card describes how administrators of a multiple user account can:

- 1. Create a new user.
- 2. Accept and reject requests to join the multiple user account.
- 3. Activate and deactivate users.
- 4. Add and remove account administrators.
- 5. Transfer import permit applications between your registered BICON users.
- 6. Resend a link to a user who has not activated their account.

## Creating a new user in your multiple user account

BICON multiple user account administrators are able to create new users within the account.

#### Login to BICON, select My Account and then select Go to My Multiple User Account.

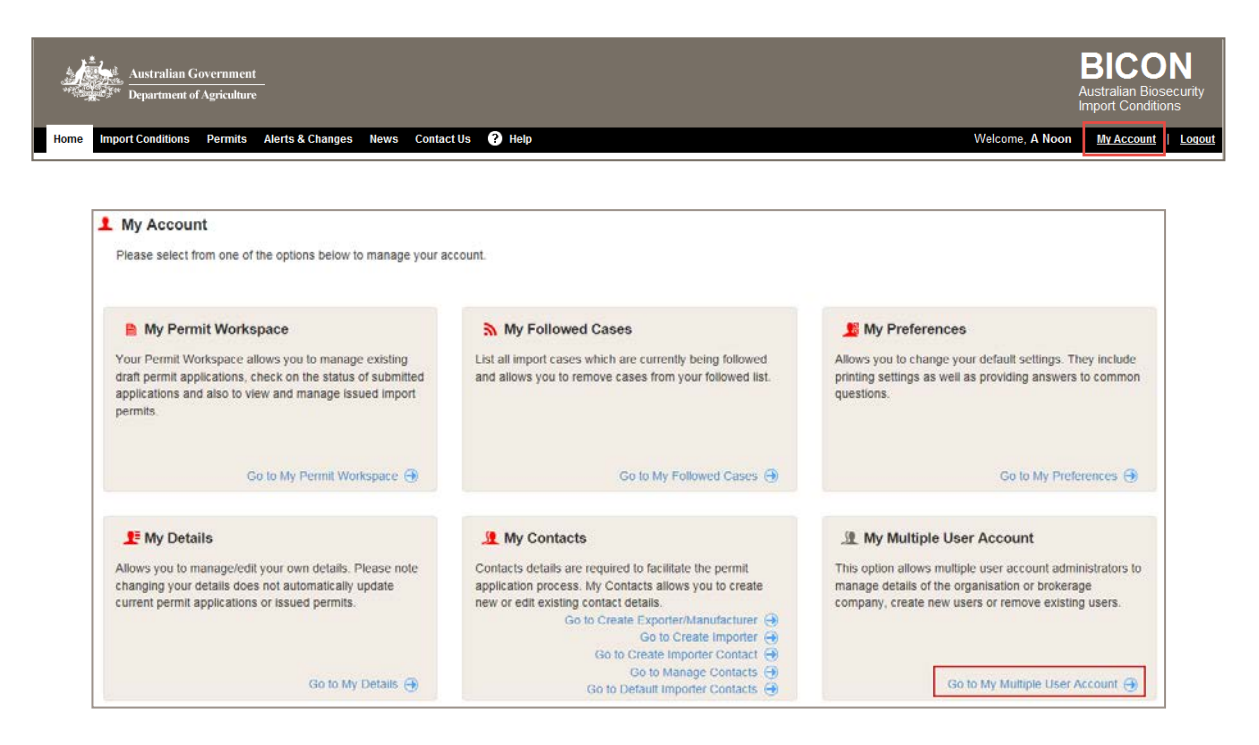

From the My Multiple User Account page you are able to create new users. Select Create New User.

| ter Resou                                        | rces              |                          |                                |                                          |                                                           |
|--------------------------------------------------|-------------------|--------------------------|--------------------------------|------------------------------------------|-----------------------------------------------------------|
|                                                  |                   |                          |                                |                                          |                                                           |
| . My Multi                                       | ple User Acc      | ount                     |                                |                                          |                                                           |
| Your multiple use                                | er account allows | administrators to manage | details of the organisation of | r brokerage company, create or confirm r | new users or remove existing users.                       |
| Organisation N                                   | lame:             | G.E.T Pty Ltd            |                                |                                          |                                                           |
| ABN / ACN:                                       |                   | 33051775556              |                                |                                          | Edit Multiple User Account D                              |
| Customs Broke                                    | er Licence:       | 2795                     |                                |                                          |                                                           |
|                                                  |                   |                          |                                |                                          |                                                           |
| Filter Users                                     |                   |                          |                                |                                          |                                                           |
| Filter Users                                     |                   |                          |                                |                                          |                                                           |
| Filter Users                                     | ne                |                          |                                |                                          | All Users • All • Filter                                  |
| Filter Users<br>Enter a Nam                      | ne<br>Accoun      | t Email                  | Status                         | Administrator                            | All Users • All • Filter<br>+ Create New Us               |
| Filter Users<br>Enter a Nam                      | Accoun            | t Email                  | Status                         | Administrator                            | All Users • All • Filter<br>+ Create New Us               |
| Filter Users<br>Enter a Nam<br>Name<br>Showing 1 | Account           | t Email                  | Status                         | Administrator                            | All Users  All  Filter Create New Us Results per page: 10 |

In the **Create New User** page, complete the new user details and select Save and Return

| Create New User                  |                                                        |                             |         |                              |
|----------------------------------|--------------------------------------------------------|-----------------------------|---------|------------------------------|
| -                                |                                                        |                             |         |                              |
| Iser Details                     |                                                        |                             |         |                              |
| Nominee Licence Number           |                                                        |                             |         |                              |
| lsername                         | Completes provides by the Australian Borner Forder     |                             |         |                              |
| lease enter your email address w | hich will be used as your usemame for accessing BICON. |                             |         |                              |
| Email                            |                                                        | Preferred method of contact | Email 🔫 |                              |
| ersonal Details                  |                                                        |                             |         |                              |
| Tille                            |                                                        |                             |         |                              |
| Given Name(s):                   |                                                        | * Sumamé:                   |         |                              |
| Work Phone:                      |                                                        | Home Phone:                 |         |                              |
| Mobile                           |                                                        | Fax                         |         |                              |
| lork Address                     |                                                        |                             |         |                              |
| ust be a physical address, PO Bo | xes are not permitted                                  |                             |         |                              |
| Address line 1.                  |                                                        | Suburb / Locality:          |         |                              |
| Address line 2:                  |                                                        | • State / Territory:        |         |                              |
| Address line 3                   |                                                        | Post Code / Zip Code:       |         |                              |
| Country:                         | Select                                                 |                             |         |                              |
| Cancel                           |                                                        |                             |         | Save & Ru                    |
| inges will not be saved          |                                                        |                             |         | Return to My Muthele Lloor A |

The new user will now be notified via email to finalise their registration process. (The new user will need to activate a link in the email they receive and then set up their own security questions and password)

# Accepting and rejecting requests to join a multiple user account

As a BICON multiple user account administrator, if a new user submits a request to join your account via the BICON "Join an existing multiple user account" option, you will receive an email notification with the request. The email will contain a link to the BICON homepage. Login to BICON and select **My Account** and then select **Go to My Multiple User Account**.

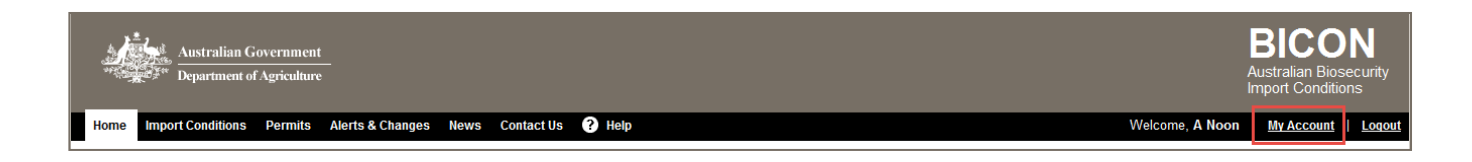

2.

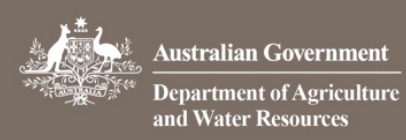

Г

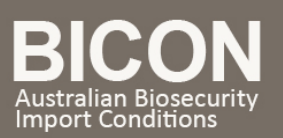

| My Account<br>Please select from one of the options below to manage your a                                                                                                    | ccount.                                                                                                    |                                                                                                    |
|----------------------------------------------------------------------------------------------------|----------------------------------------------------------------------------------------------------|----------------------------------------------------------------------------------------------------|
| B My Permit Workspace                                                                                                    | My Followed Cases                                                                                                    | 1 My Preferences                                                                                                    |
| Your Permit Workspace allows you to manage existing<br>draft permit applications, check on the status of submitted<br>applications and also to view and manage issued import<br>permits. | List all import cases which are currently being followed<br>and allows you to remove cases from your followed list.                                                                                                    | Allows you to change your default settings. They include<br>printing settings as well as providing answers to commo<br>questions.                                 |
| Go to My Permit Workspace 😁                                                                                                    | Go to My Followed Cases 😁                                                                                                    | Go to My Preferences                                                                                                    |
| 1 My Details                                                                                                    | . My Contacts                                                                                                    | . My Multiple User Account                                                                                                    |
| Allows you to manage/edit your own details. Please note<br>changing your details does not automatically update<br>current permit applications or issued permits.                         | Contacts details are required to facilitate the permit<br>application process, My Contacts allows you to create<br>new or edit existing contact details.<br>Go to Create Exporter/Manufacturer<br>Go to Create Importer Contact.<br>Go to Create Importer Contact. | This option allows multiple user account administrators<br>manage details of the organisation or brokerage<br>company, create new users or remove existing users. |
| Go to My Details 🤿                                                                                                    | Go to Manage Contacts 🔿<br>Go to Default Importer Contacts 🔿                                                                                                    | Go to My Multiple User Account (                                                                                                    |

Use the drop down menu to filter on All Users and All and then select Filter.

Select **Confirm User** to check the users details before deciding whether to confirm or reject a user.

| 🧶 My Multiple User Ac            | count                                                         |                              |                            |                 |                                    |
|----------------------------------|---------------------------------------------------------------|------------------------------|----------------------------|-----------------|------------------------------------|
| Your multiple user account allow | is administrators to manage details of the organisation or br | okerage company, create or c | onfirm new users or remove | existing users. |                                    |
| Organisation Name:               | Imports R US                                                  |                              |                            |                 |                                    |
| ABN:                             | 33051775556                                                   |                              |                            |                 | Edit Multiple User Account Details |
| Customs Broker Licence:          |                                                               |                              |                            |                 |                                    |
| Filter Users                     |                                                               |                              |                            |                 |                                    |
| Enter a Name                     |                                                               |                              |                            |                 |                                    |
| Liner a Name                     |                                                               |                              |                            |                 |                                    |
| Name                             | Account Email                                                 | Status                       | Administrator              | AEPCOMM         | + Create New User                  |
| Enus, Anton                      | AntonEnus@notreal.com                                         | Active                       | Yes                        | No              | Confirm User                       |
| Sarah, Gemmell-Smith             | jim@agriculture.gov.au                                        | Not Active                   | No                         | No              | Edit                               |
| Morrison, Jim                    | jim@email.com                                                 | Not Active                   | No                         | No              | Edit                               |
| Doubtfire, Joyce                 | joyce@doubtfire.com                                           | Not Active                   | No                         | No              | Edit                               |
| Goncalves, Ricardo               | RicardoGoncalves@notreal.com                                  | Active                       | Yes                        | No              | Confirm User                       |
| Swift, Taylor                    | taylor@email.com                                              | Not Active                   | No                         | No              | Edit                               |
| Swift, Taylor                    | taylor@swift.com                                              | Not Active                   | No                         | No              | Edit                               |
| Swift, Taylor                    | taylor@tmail.com                                              | Not Active                   | No                         | No              | Confirm User                       |
| Brown, Zac                       | zac@brown.com                                                 | Not Active                   | No                         | No              | Confirm User                       |
| Showing 1 - 9 Results of 9       |                                                               |                              |                            |                 | Results per page: 10 -             |

#### The **Confirm New User** screen displays and provides the new users details.

| Confirm New User                               |                                                                                                    |
|------------------------------------------------|----------------------------------------------------------------------------------------------------|
| Please provide confirmation that the fo        | llowing user should be granted access under the customs broker account that you administer.                                                                                               |
| "The customs broker details entered b<br>user. | below are what the user has selected, these fields are for your information only. If these are different to the actual customs broker details, they will be updated once you confirm this |
| Name:                                          | Jessica Rabbit                                                                                                    |
| Email Address:                                 | rabbit@gmail.com                                                                                                    |
| Nominee Licence Number:                        | 369852                                                                                                    |
| Customs Broker Name:                           | Fast Pets Pty Ltd                                                                                                    |
| Customs Broker Licence Number:                 | MBN00001                                                                                                    |
| Cancel                                         | Reject User Confirm User                                                                                                    |

#### Here you can either:

☑ imports@agriculture.gov.au☎ 1800 900 090

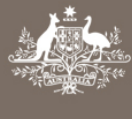

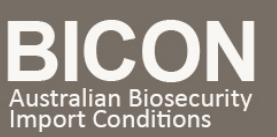

- accept the new user by selecting Confirm User . The new user is sent an email advising them to finalise their registration,
- 2. reject the new user by selecting Reject User ,
- 3. or return to your **My Multiple User Account** by selecting Cancel without accepting or rejecting the new user.

## 3. Activating and Deactivating Users

There may be times when you need to deactivate a user to remove their access (temporarily or permanently). You can easily deactivate or activate a user by selecting the appropriate choice on the **My Multiple User Account** page.

| Enter a Name            | All Use                        | is e A     | II + Fiter    |      |            |                     |
|-------------------------|--------------------------------|------------|---------------|------|------------|---------------------|
| lame                    | Account Email                  | Status     | Administrator |      |            | + Create New Use    |
| Expire, Me              | BICONTest30@agriculture.gov.au | Active     | No            | Edt  | Deactivate | Make Administrator  |
| Javidson the 3rd, Wendy | BICONTest31@agriculture.gov.au | Active     | Yes           | Edr  | Deactwate  | Remove Administrato |
| Rovers, Renae           | BICONTest32@agriculture.gov.au | Active     | Yes           | Edit | Deactivate | Remove Administrato |
| Grover, Madeline        | BICONTest33@agriculture.gov.au | Active     | Yes           | Edt  | Deactivate | Remove Administrato |
| lones, Allison          | BICONTest34@agriculture.gov.au | Active     | No            | Edt  | Deactwate  | Make Administrator  |
| Smith, Grace            | BICONTest35@agriculture gov.au | Active     | Yes           | Edt  | Deactivate | Remove Administrato |
| Summers, Winter         | BICONTest36@agriculture.gov.au | Active     | No            | Edt  | Deactivate | Make Administrator  |
| Rogers-Doyle, Rod       | BICONTest37@agriculture.gov.au | Active     | No            | Edt  | Deactivate | Make Administrator  |
| Aomis, Stan             | BICONTest38@agriculture.gov.au | Active     | No            | Edit | Deactivate | Make Administrator  |
| Davis, Walter           | BICONTest40@agriculture.gov.au | Not Active | Yes           | Edt  | Activate   | Remove Administrate |

#### 4.

## Adding and Removing Administrators

You can choose to give administrator access to any of your account users. Administrator access allows the user to activate, deactivate, create and accept new users as well as edit your multiple user account details. To make an account user an account administrator select **Make Administrator**. To remove administrator access for that account user select **Remove Administrator**.

| Filter Users                                             |                                |        |               | All Users 👻 Active 👻 Filter          |  |  |
|----------------------------------------------------------|--------------------------------|--------|---------------|--------------------------------------|--|--|
| Name                                                     | Account Email                  | Status | Administrator | + Create New User                    |  |  |
| Broker, Third                                            | BICONTest38@agriculture.gov.au | Active | Yes           | Edit Deactivate Remove Administrator |  |  |
| Broker, Under                                            | BICONTest40@agriculture.gov.au | Active | Yes           | Edit Deactivate Remove Administrator |  |  |
| Broker, Final Fabs                                       | FABS.Broker.Final@Broker.gov   | Active | No            | Edit Deactivate Make Administrator   |  |  |
| Showing 1 - 4 Results of 4 Export Results per page: 10 - |                                |        |               |                                      |  |  |
| Previous                                                 |                                |        |               |                                      |  |  |

# 5. Transferring Applications

BICON allows you to transfer import permit applications between registered users within your multiple user account. Select the **Permits** tab to locate your applications.

| Ņ    | * Australian      | Governm<br>t of Agricult | enture           |      |            |        |                        | BICC<br>Australian Bio<br>Import Conditi | DN<br>psecurity<br>tions |
|------|-------------------|--------------------------|------------------|------|------------|--------|------------------------|------------------------------------------|--------------------------|
| Home | Import Conditions | Permits                  | Alerts & Changes | News | Contact Us | ? Help | Welcome, Broker Second | My Account                               | Logout                   |
|      |                   |                          |                  |      |            |        |                        |                                          |                          |

From the **Permits** drop down menu, select **Application** and then select

☑ imports@agriculture.gov.au
☎ 1800 900 090

How do I add and manage users within my existing multiple user account? Page 4 of 5 October 17

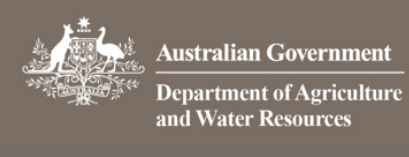

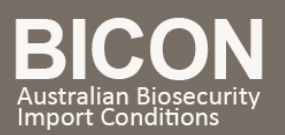

October 17

| Permits<br>Here you can create new permit applications, track and mana-                                                                           | ge current applications, review archived perm          | nit applications, respond to correspondence or vie | ew your invoices.                                                 |            |
|----------------------------------------------------------------------------------------------------|--------------------------------------------------------|----------------------------------------------------|-------------------------------------------------------------------|------------|
| Permit Type / Commodity Search Manage Permits Correspondence of the Manage Permits Correspondence of the Manage Permit Application of Variation R | ondence Invoices ()                                    |                                                    |                                                                   |            |
| Identification Number:<br>Permit Type:<br>Commodity:<br>Reset All                                                                                 | All Types All Application All Permit Variation Request | Status:<br>Importer:<br>Importer Contact:          | <ul> <li>✓</li> <li>✓</li> <li>✓</li> <li>✓</li> <li>✓</li> </ul> | (t) Search |

The search results display applications associated with your multiple user account. Tick the box against the application that you want to transfer to a different user. Use the Transfer To section to select the registered user you want to transfer the application to. Select Transfer .

|   | Application ID              | Created    | Importer        | Applicant        | Application Type | Status                | Permit Type(s)           |
|---|-----------------------------|------------|-----------------|------------------|------------------|-----------------------|--------------------------|
|   | 0000151572                  | 26/05/2015 | Importer, Other | Second, Broker   | New Permit       | Submitted             | Select Registered User   |
|   |                             |            |                 |                  |                  |                       | Broker, Final Fabs       |
|   | 0000151575                  | 26/05/2015 | Importer, Other | Second, Broker   | New Permit       | Draft - Complete      | Broker, Under            |
|   | 0000454570                  | 00/05/0045 | lucester Other  | Occurred Bashara | New Derech       | Death Oceandate       | Broker, Under            |
|   | 0000151578                  | 26/05/2015 | Importer, Other | Second, Broker   | New Permit       | Draft - Complete      | Holmes,                  |
|   | 0000151581                  | 26/05/2015 | Importer, Other | Second, Broker   | New Permit       | Draft - Complete      | Second, Broker           |
|   |                             |            |                 |                  |                  |                       | Broker, Third            |
|   | Please select an action 🛛 👻 |            |                 |                  |                  | Transfer To:          | Select Registered User 🔻 |
| s | howing 1 - 4 Results of 4   |            |                 |                  | Ex               | port Results Transfer | Results per page: 10 🔻   |

The transfer of the application will be confirmed with a message above the application list.

| Ap | plicat | ions transferred to Broker, Th | ird.                                                                                                    |                 |                |             |
|----|--------|--------------------------------|----------------------------------------------------------------------------------------------------|-----------------|----------------|-------------|
| [  |        | Application ID                 | Created                                                                                                    | Importer        | Applicant      | Application |
| [  |        | 0000151572                     | 26/05/2015                                                                                                    | Importer, Other | Second, Broker | New Perry   |
|    | -      |                                | and the second second s | manaman         | A              | mad         |

| U |  |
|---|--|
| - |  |

### Resend a link to a user who has not activated their account

Occasionally, a user will want to join your multi user account, but will not activate the confirmation email in the required time. The email expires after 24 hours.

When this happened have the user attempt to register again. They will receive a message that tell them they are already registered with the system and offer them a link to resend the confirmation email.

| nditions Of Use | Account Type | Account Details | Confirm Email | Set Password | Registered |
|-----------------|--------------|-----------------|---------------|--------------|------------|
| nditions Of Use | Account Type | Account Details | Confirm Email | Set Password | Registere  |

Have them click the link in the email and they will be able to complete the registration and join the multi user account.